# 如何用 SIMATIC TIA portal 設定

## GW-7663 組態?

請參考下列步驟來設定專案。

## Step 1: 建立專案

◆ 雙擊 TIA 圖示來啓動 Step 7 V11

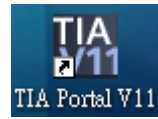

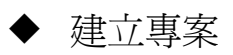

|                       |                    | Step2: Input project name    |   |
|-----------------------|--------------------|------------------------------|---|
|                       | Create new project |                              | _ |
| Open existing project | Project name:      | Project2                     | 7 |
| 🥚 Create new project  | Author:            | Ryan                         | 3 |
| 🔵 Migrate project 🔶   | Comment:           |                              | ~ |
| Close project         |                    | F                            | - |
|                       |                    | Create                       |   |
| Step1: Select "Creat  | te                 |                              |   |
| new project"          |                    | Step3: Click "Create" button |   |
|                       |                    |                              |   |

## Step 2: 專案配置

#### ◆ 配置一個 PLC 裝置

|                              | First steps                                                               |
|------------------------------|---------------------------------------------------------------------------|
| Open existing project        | Project: "Project2" was opened successfully. Please select the next step: |
| Create new project           | Start                                                                     |
| 🍈 Migrate project            |                                                                           |
| Close project                |                                                                           |
|                              | Devices & Configure a device                                              |
| Welcome Tour     First stans | PLC programming Write PLC program                                         |
| T inst steps                 | Visualization Configure an HMI screen                                     |
| Installed software           |                                                                           |
| leip                         | Step1: Select "Configure a device"                                        |

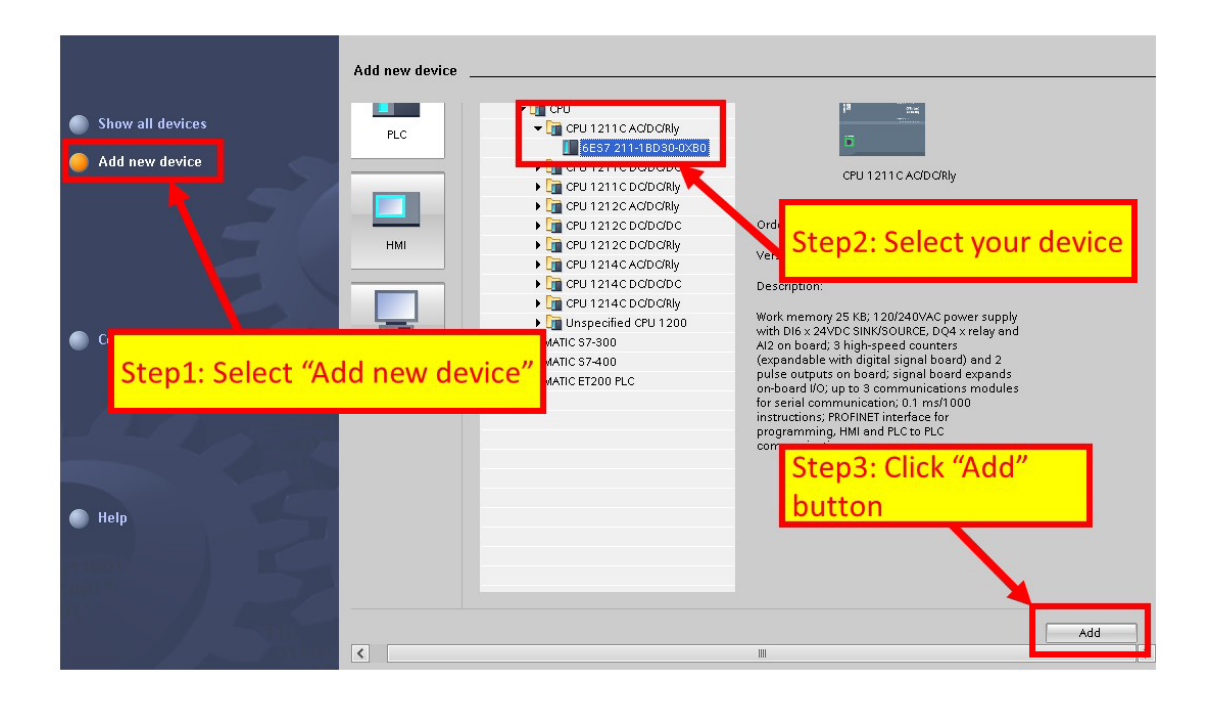

· 設定 PLC 的裝置名稱為: PLC\_1

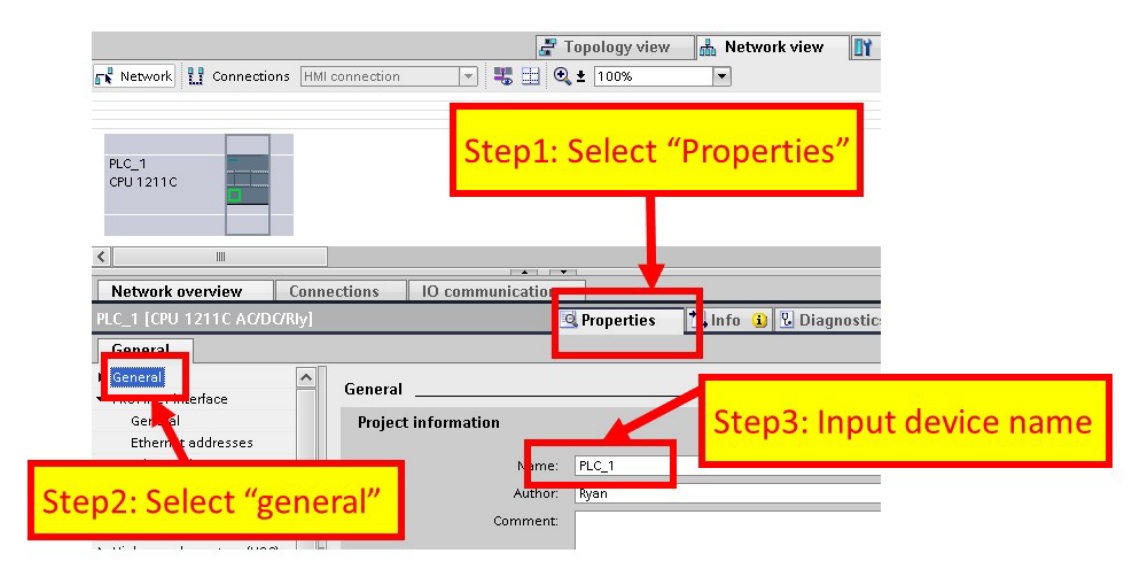

· 設定 PLC 的 IP 地址與網路遮罩並建立一個新的子網

| Network                                                                                            | Il connection 🔽 🗮 🍳 🛨 100% 💌                                                                                         |
|----------------------------------------------------------------------------------------------------|----------------------------------------------------------------------------------------------------|
| PLC_1<br>CPU 1211C                                                                                 | "Ethernet address"                                                                                                   |
| Network overview Con                                                                               | nections IO communication                                                                                            |
| PLC_1 [CPU 12 1C AC/DC/RIy]                                                                        | C Properties 71 Info (2) D Disquestics                                                                               |
| General                                                                                            | Step2: Click "Add new subnet"                                                                                        |
| PROFINET interface<br>General<br>Ethernet addresses<br>Advanced<br>Iime synchronization<br>DI6/DQ4 | Etheme<br>Interface networked with<br>Subnet:                                                                        |
| Al2     High speed counters (HSC)     Pulse generators (PTO/PWM)                                   | IP protocol                                                                                                    |
| Step3: Set IP                                                                                      | Set IP address in the project           IP address:         192.168.6.211           Subnet mask:         255.255.0.0 |

### ▶ 加入 GW-7663 模組

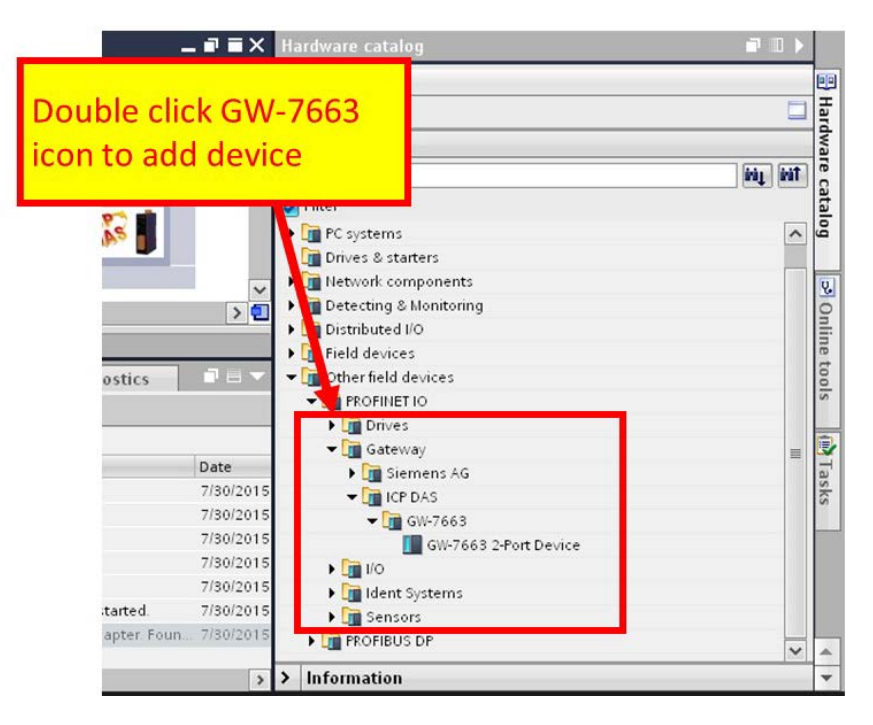

#### • 選擇 PROFINET 介面

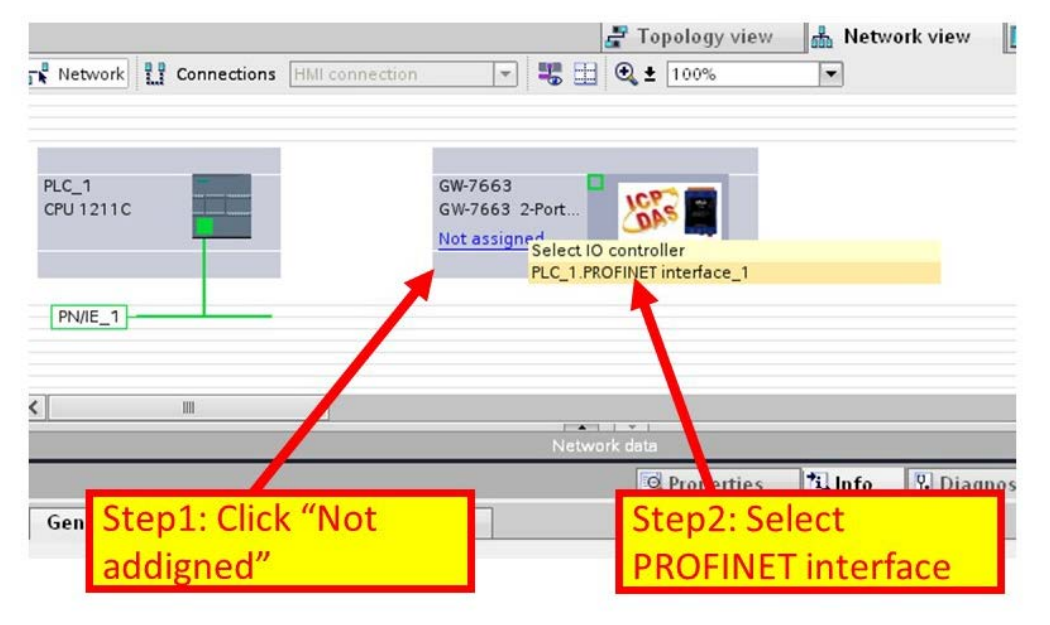

#### ▶ 設定裝置名稱爲"gw-7663"

| PLC_1<br>CPU1211C GW-7663 2-Por<br>Not assigned                                                            |                          |
|----------------------------------------------------------------------------------------------------|--------------------------|
| [PN/IE_1]                                                                                                  |                          |
| Step1: Click GW-7663 icon                                                                                  | k data                   |
| 0112660                                                                                                    |                          |
| GW-7663                                                                                                    | Properties Info 😟        |
| GW-7663                                                                                                    | Sector Properties        |
| General                                                                                                    | S. Properties S. Info 🕅  |
| General<br>General<br>PROFINET interface [X1]<br>General<br>Ethernet addresses                             | gw-7663                  |
| General  General  FROFINET interface [X1]  General  Ethernet addresses  Advanced options  Advanced options | gw-7663<br>uthor: icpdas |
| General General FROFINET interface [X1] General Ethernet addresses Advanced options Diagnostics addresses  | gw-7663<br>uthor: Icpdas |

▶ 設定 GW-7663 模組的 IP 地址

| Step1: Se                                         | ect "Ethernet Addr           |                               |
|---------------------------------------------------|------------------------------|-------------------------------|
|                                                   | PLC_1.PROFINET IO-Syste      |                               |
|                                                   |                              |                               |
| Netwo <mark>k</mark> overview                     | Connections IO communication |                               |
| GW-766                                            | 💁 Propertie                  | es 🗓 Info 🗓 Diagnostics 📑 🖃 🔻 |
| Gene                                              |                              |                               |
|                                                   | Ethernet addresses           | *                             |
| PROFINET interface [X1]                           | Interface networked with     | =                             |
| General<br>Ethernet addresses<br>Advanced options | Subnet:                      | PME Step2: Set IP             |
|                                                   | IP protocol                  |                               |
|                                                   | Use IP protocol              | +                             |
|                                                   |                              | Set - address: 192 . 168 . 6  |
|                                                   | <b>(</b>                     | >                             |

選擇 GW-7663 模組的模組類型

| Step1:                 | Sele           | ect "                  | Devic     | e viev                       | N <sup>"</sup>                                             | k view               | vice view       | Options                                                                                                    |
|------------------------|----------------|------------------------|-----------|------------------------------|------------------------------------------------------------|----------------------|-----------------|----------------------------------------------------------------------------------------------------|
| al<br>ut 32Byte Output | Rack<br>0<br>0 | Slot<br>0<br>0 ×1<br>1 | 1 address | Q addre                      | Type<br>GW-7663 2-Port De<br>GW-7663<br>RSW 0 Input 328yte | Order no.<br>GW-7663 | Firmw<br>v3.3.0 | Pitter     GW7663 2-Port Device     Input and Output Modules     RSW: Input 32Byte Output:32Byte     RSW: Input 23Byte Output:32Byte     RSW: Input 128Byte Output 1288.     RSW: Input 256Byte Output 2568.     RSW: A Input 384Byte Output 3848.     RSW: S Input 512Byte Output 5128. |
| Dutput:32Byte_1        | neral _        |                        | S         | <sup>g</sup> Propert<br>tep2 | ies 🗈 Info                                                 | E Diagnostics        |                 |                                                                                                    |

#### 專案編譯並下載至裝置

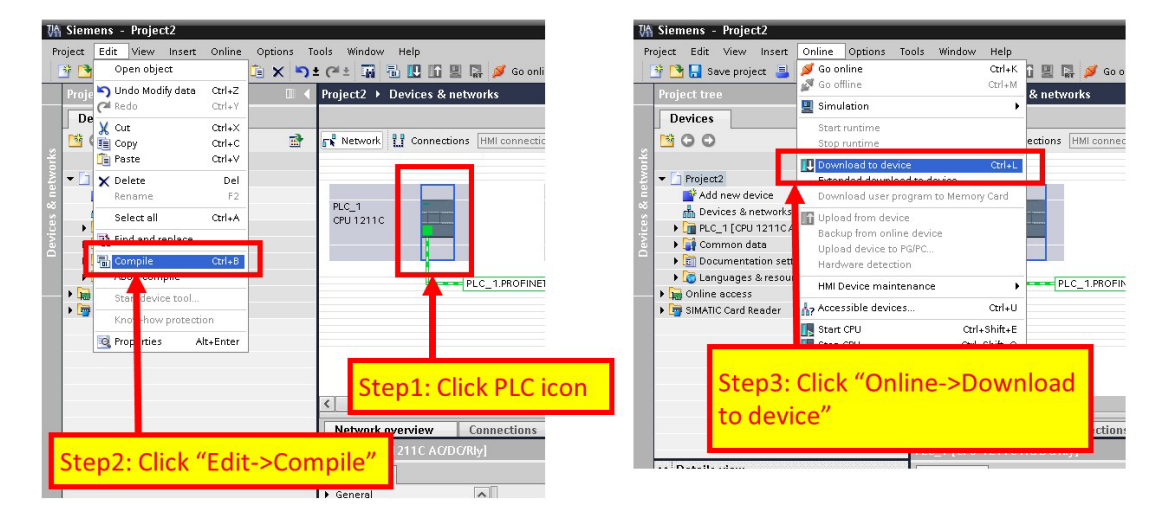

| Extended download to                                                  | o device          | *******************                 |                   |                                          | 2                           |
|-----------------------------------------------------------------------|-------------------|-------------------------------------|-------------------|------------------------------------------|-----------------------------|
|                                                                       | Configured acce   | ss nodes of "PLC_1"                 |                   |                                          |                             |
|                                                                       | Device            | Device type                         | Туре              | Address                                  | Subnet                      |
|                                                                       |                   |                                     |                   | 192.168.6.211                            | PN/IE_1                     |
| Step2: S                                                              | elect PL          |                                     | Type of the PG/PC | interface: PN/E<br>interface: Interface: | R0/1000 MT Net V            |
|                                                                       | Accessit devic    | es in target subnet:<br>Device type | Connection<br>1s  | t gateway:                               | Show all accessible devices |
|                                                                       | PLC_1             | CPU 1211C AC                        | DC PN/IE          | 192.168.6.211                            | PLC_1                       |
| Flash LED                                                             |                   | -                                   | FIVIE             | Access audress                           |                             |
|                                                                       |                   |                                     |                   |                                          | <u>R</u> efresh             |
| Online status information:<br>P Connected to addre<br>Scanning ended. | ess 192.168.6.211 | Step:                               | 3: Click '        | "Load" but                               | ton                         |
|                                                                       |                   |                                     |                   |                                          |                             |
|                                                                       |                   |                                     |                   |                                          | Load Cancel                 |

| Status | 1 | Target                                  | Message                                                | Action             |
|--------|---|-----------------------------------------|--------------------------------------------------------|--------------------|
| +11 (  | 0 | ▼ PLC_1                                 | Ready for loading.                                     |                    |
|        | 0 | <ul> <li>Stop modules</li> </ul>        | All modules will be stopped for downloading to device. | Stop all           |
|        | 0 | <ul> <li>Device configurati.</li> </ul> | . Delete and replace system data in target             | Download to device |
|        | 0 | <ul> <li>Software</li> </ul>            | Download software to device                            | Consistent downl 💌 |
|        |   | Click "Lo                               | pad" button                                            |                    |
|        |   |                                         |                                                        | Refresh            |

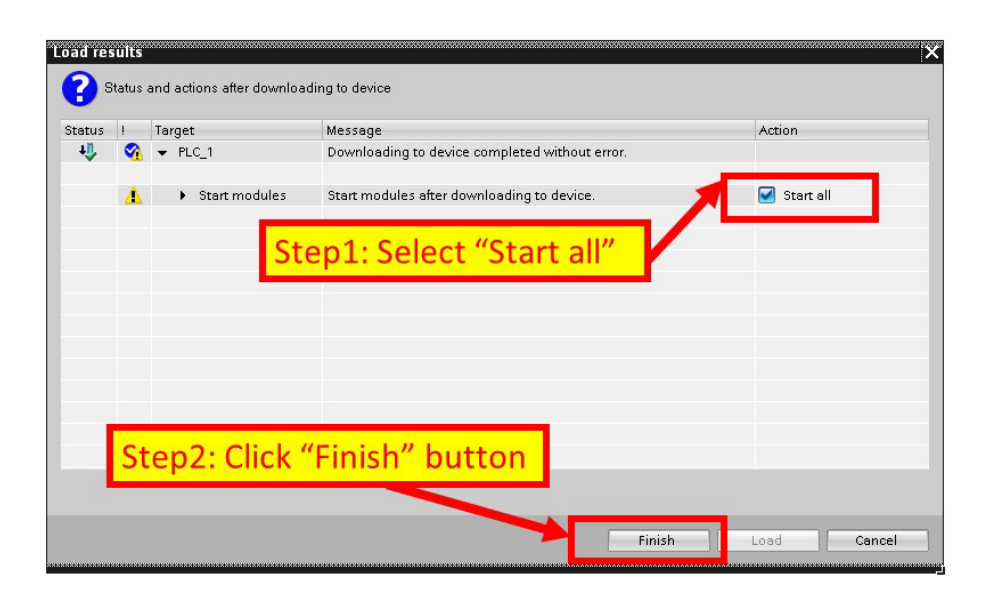

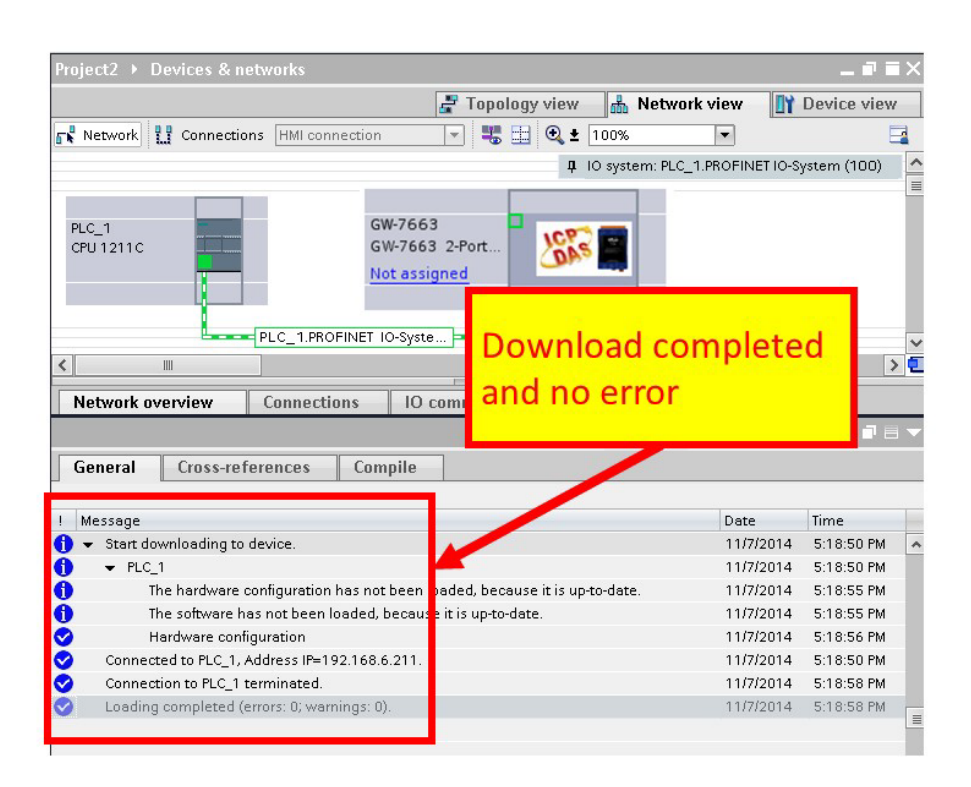

GW-7663 模組的 AP LED 指示燈會恆亮, BOOT LED 與 ERR LED 指示燈會恆滅, 這表示 PLC 與 GW-7663 模組間的通訊連線已經建立。

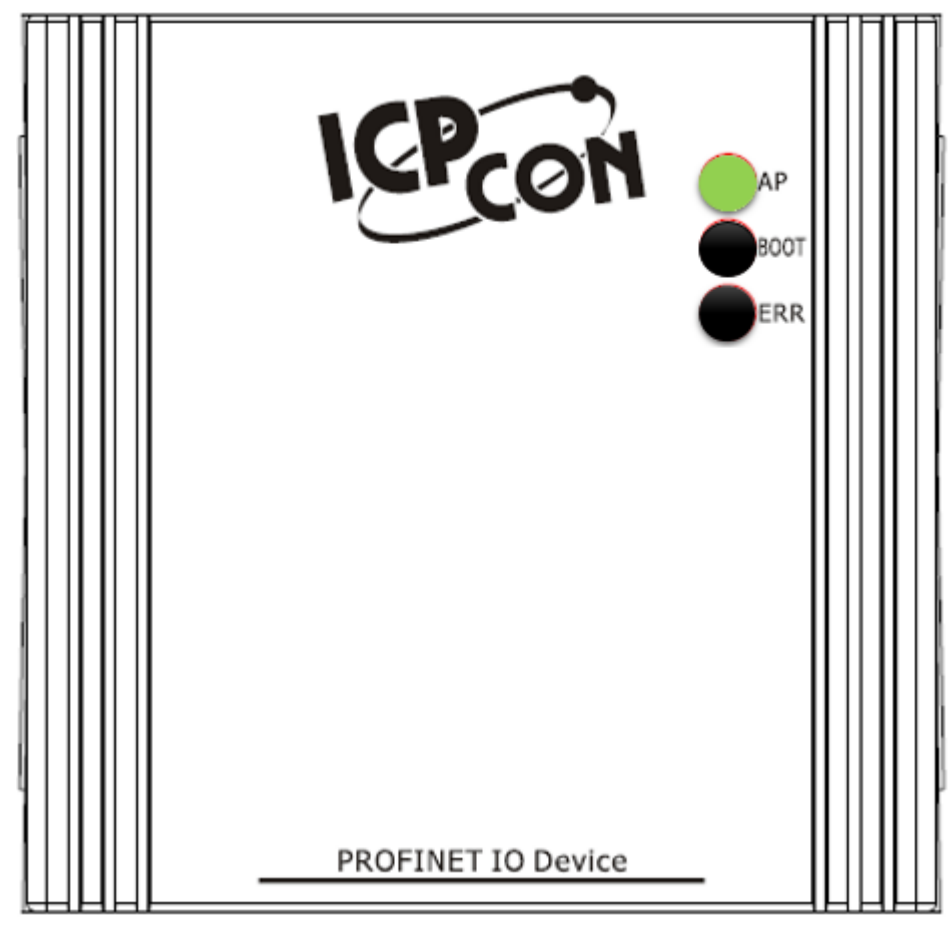